## メール配信登録(城南中学校)のお願い

小学校で登録されている方 ⇒ 手順Ⅰ

小学校で,福山市教育メールに登録していない方 ⇒ 手順2

手順1 手順2 ①福山市教育メールに登録されている方は、届いたメール ①右の QR コードを読み取り、もしくは下の URL から空 に「保護者情報の変更・退会はコチラ」があるので、登録 メールを送信してください。 情報変更」を選択する。 https://service.sugumail.com/fukuyama/ ②「他の学校のお子様を追加する」を選択する。 ③学校 ID を要求されますので「3003」を入力する。 ②送信したメールアドレスへ仮登録完了の「お知らせ」 ④学年を選ぶ際に「R6 年度 城南中学校入学予定者」を選択し がきます。 てください。 ③URL から本登録をしてください。 ⑤組を選ぶ際に「OO小」を選択してください。 (4) 手順1の③から同様に登録を進める。 ⑥お子様の名前を登録してください。 ⑦保護者の名前を登録してください。 ⑧「入力内容を登録する」で登録完了となります。 ご不明な点は城南中学校(084-922-1553)担当渡邉までご連絡ください。